# Ghid de conectare rapidă

# Vodafone Mobile Broadband

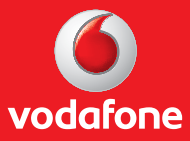

## Ghid de conectare rapidă - Vodafone Mobile Broadband

## I. Conectare și instalare modem

1. Introdu SIM-ul în modem, ca în schema de mai jos.

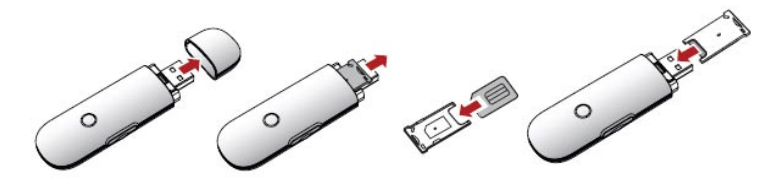

2. Conectează modemul la portul USB al computerului.

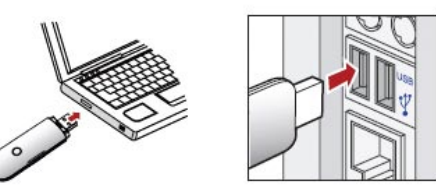

ATENȚIE! Trebuie dezinstalată orice altă aplicație a unui modem instalat anterior.

3. Aplicația de configurare va porni automat și îți va configura stick-ul USB. Instalarea aplicației se va face în mod automat, și poate dura câteva minute.

### ATENTIE! Ce faci dacă aplicația de configurare nu pornește automat?

I. Click dreapta pe unitatea VMC Lite 10.0 din MyComputer II. Selectează Explore III. Dublu-cklick pe fișierul numit setup\_vmc\_lite.exe.

| Devices with Removable St | orage    | 🚺 VMB Lite 🛛 10.0.20529 🍟                  |          |
|---------------------------|----------|--------------------------------------------|----------|
|                           |          | Removable Dick (H)                         | AutoPlay |
| BVD-RAM Drive (E:)        | CD Drive | <ul> <li>Kelilovable bisk (11.)</li> </ul> | Search   |
| 🔔 DVD Drive (F:)          | CD Drive | Other                                      | Open     |
| VMB Lite 10.0,20529 (G:)  | CD Drive |                                            | Explore  |

I. În cazul în care nu se selectează automat limba română, alege din lista Romanian, apoi apasă pe OK.

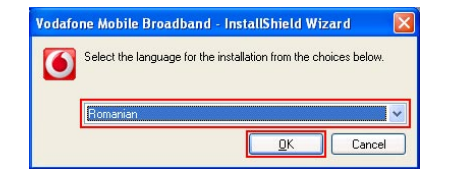

| 🖟 Program de instalare Vo | dafone Mobile Broadband 🛛 🛛 🔀                                                                    |
|---------------------------|--------------------------------------------------------------------------------------------------|
|                           | Bine ați venit la Asistentul InstallShield pentru<br>Vodafone Mobile Broadband                   |
|                           | Expertul InstallShield va instala Vodafone Mobile Broadband pe<br>computer.                      |
|                           | Selectați operatorul rețelei mobile la care aveți cont și faceți clic<br>pe Următorul.           |
| A Los                     | Vodafone RO                                                                                      |
|                           | ATENȚIE: Acest program este protejat prin legea dreptului de<br>autor și tratate internaționale. |
| InstallShield             | < Înapoi Următorul > Anulează                                                                    |

III. Citește cu atenție **Acord de licență**. Dacă ești de acord alege **Accept termenii din acordul de licență**, apoi apasă pe **Următorul**.

| Acord de licență<br>Vă rugăm citiți cu atenție următorul acord de licență.                                                                                                    | 🕚 vodafone                                                              |
|----------------------------------------------------------------------------------------------------|-------------------------------------------------------------------------|
| Licenta de utilizare software                                                                                                    | <u>^</u>                                                                |
| VA RUGAM SA CITITI URMATOARELE CLAUZE CU A<br>DESCHIDE ACEST PACHET SAU A APASA BUTONU<br>DESCHIZAND ACEST PACHET SAU APASAND BUTC<br>DUMNEAVOASTRA CONFIRMATI ACCEPTAREA ACE<br>AGREATI SA VA SUPUNETI ACESTORA. | TENTIE INAINTE DE A<br>IL DACCEPTO.<br>NUL DACCEPTO,<br>ESTOR CLAUZE SI |
| 1. Definitii<br>In aceste clauze cuvintele care urmeaza vor avea intele:                                                                                                    | sul urmator: 🗸 🗸                                                        |
| ∋i <u>Accept termenii din acordul de licență</u><br>⊃Nu accept termenii din acordul de licentă                                                                                                    |                                                                         |
| stallshield                                                                                                    |                                                                         |

IV. În fereastra Raportare alege Pornit apoi apasă pe Următorul.

| 🙀 Program de inst               | alare Vodafone Mobile Broadband                                                                                                    |                                                                                                    |
|---------------------------------|----------------------------------------------------------------------------------------------------|----------------------------------------------------------------------------------------------------|
| Raportare<br>Activare sau dezac | tivare raportare.                                                                                                    | 🕚 vodafone                                                                                                    |
| Raportare<br>O Pornit<br>Oprit  | Este posibilă colectarea unor inform<br>fi analizate statistic în scopul îmbună<br>Mobile Broadband.<br>Toate informațile sunt anorime și n<br>raportează detalii despre siturile We<br>transferate.<br>Acordul de licență pentru utilizatoru<br>despre datele raportate. | ații despre conexiuni care vor<br>ŝtățirii serviciului Vodafone<br>u șe înregistrează sau<br>eb vizitate sau despre datele<br>I final include detalii complete |
| InstallShield ————              | < Înapoi                                                                                                    | mătorul > Anulează                                                                                                    |

V. În fereastra Tip cont trebuie să alegi profilul Abonament apoi apasă pe Următorul

| 🖶 Program de instalare Vodafone Mobile Broadband                                                                           |                 |
|----------------------------------------------------------------------------------------------------|-----------------|
| Tip cont<br>Selectați modul în care achitați costul utilizării rețelei mobile.                                             | 🕚 vodafone      |
| Abonament<br>Aveți un contract cu operatorul rețelei mobile și primiți facturi per<br>rețelei.                             | ntru utilizarea |
| O Cartelă<br>Folosiți o cartelă preplătită pentru a accesa rețeaua mobilă și alir<br>când aveți nevoie de mai mult credit. | nentați cartela |
| InstaliShield                                                                                                    | rul > Anulează  |

V. În fereastra Tip setup alege Complet apoi apasă pe Următorul.

| 🔀 Program de                         | instalare Vodafone Mobile B                                                     | Iroadband                                 |                   |
|--------------------------------------|---------------------------------------------------------------------------------|-------------------------------------------|-------------------|
| <b>Tip setup</b><br>Alegeți tipul de | setup care se potrivește cel mai bir                                            | ne necesităților.                         | 🗕 vodafone        |
| Complet                              | Toate opțiunile vor fi instalate.                                               |                                           |                   |
|                                      | Pentru utilizatori avansaţi. Alegeţi<br>să le instalaţi și locaţia de instalare | i funcțiile programulu<br>e a aplicației. | ui pe care doriți |
| InstallShield ———                    | sn <u>î</u> >                                                                   | ipoi Următori                             | ul > Anulează     |

ATENȚIE! După terminarea instalării aplicației Vodafone Mobile Broadband trebuie să restartezi calculatorul.

4. După finalizarea instalării, aplicația **Vodafone Mobile Broadband** va porni automat. Pe ecranul calculatorului în dreapta jos, lângă ceas, vei vedea mesajul de mai jos.

> Este disponibilă o nouă conexiune mobilă: Vodafone RO Faceți clic aici pentru conectare.

Tot ce trebuie să faci este să apeși pe acel mesaj și conectarea se va face automat.

Important! Ce faci dacă aplicația Vodafone Mobile Broadband nu pornește automat?

I. Selectează Vodafone Mobile Broadband Lite din meniul Start al Windows sau dă dublu click pe icon-ul aflat pe desktop 🚺

 II. Accesează meniul Ecran principal și așteaptă câteva momente ca aplicația să identifice rețeaua.
 III. Apasă butonul Conectare.

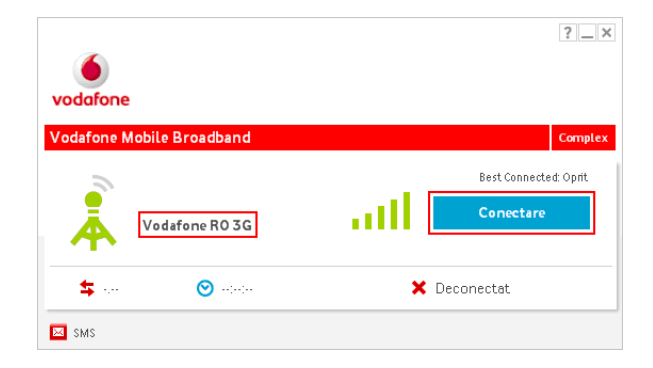

#### Important! Dacă:

• ai utilizatat până acum serviciul în varianta preplătită (Cartela Internet).

• la conectare primești mesajul Cod Eroare RAS 619 sau Cod Eroare RAS 635.

Trebuie să parcurgi pașii de mai jos pentru setarea conexiunii pentru Vodafone Internet.

I. Accesează aplicația Vodafone Mobile Broadband folosind icon-ul de pe desktop II. Accesează meniul Priorități din cadrul aplicației și apasă butonul Adăugare setări.

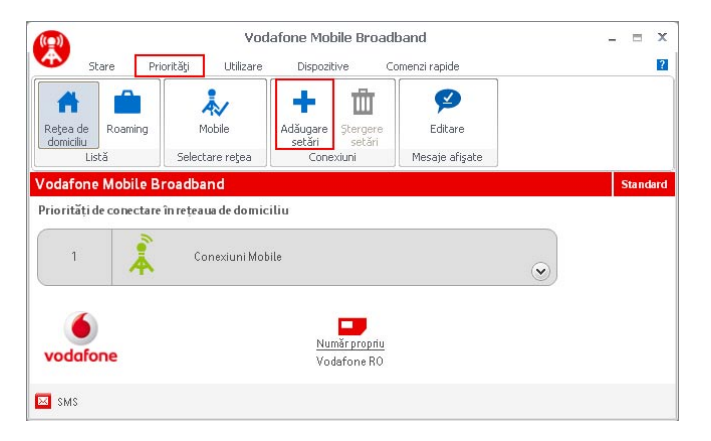

## III. Alege Mobile din fereastra Tip setări conexiune și apoi apasă OK.

| Tip setări conexiu         | ine                            |                     |
|----------------------------|--------------------------------|---------------------|
| Selectați tipul d          | le conexiune pentru care doriț | i să creați setări. |
|                            | ((•))                          |                     |
| <ul> <li>Mobile</li> </ul> | 🔘 Wi-Fi                        |                     |
|                            | <u>O</u> K                     | Revocare            |

IV. Dă un nume conexiunii pe care urmează să o creezi – Vodafone Internet.

| Setă | ri conexiune                                             |                                                   |  |
|------|----------------------------------------------------------|---------------------------------------------------|--|
| Gen  | eral Rețea Securitate                                    |                                                   |  |
| Nur  | ne setări:<br>eferință rețea                             | Vodafone Internet                                 |  |
| ۲    | <b>Toate rețelele</b><br>Folosiți aceste setări în or    | ce rețea, fie în cea de domiciliu, fie în roaming |  |
| 0    | Exclusiv rețele roaming<br>Folosiți aceste setări num    | ai în afara rețelei de domiciliu                  |  |
| 0    | Exclusiv în rețeaua de dom<br>Folosiți aceste setări num | ciliu<br>ji în rețeaua de domiciliu               |  |

V. Se selectează tab-ul Rețea și se completează câmpurile:

| - APN (Nume Punct Acces): | internet.vodafone.ro |
|---------------------------|----------------------|
| - Nume utilizator:        | internet.vodafone.ro |
| - Parola:                 | vodafone             |

| Setări conexiune                                    | X        |
|-----------------------------------------------------|----------|
| General Retea Securitate                            |          |
| APN:                                                |          |
| Editare APN (Nume Punct Acces) internet.vodafone.ro |          |
| Autentificare 🗹 Utilizare autentificare             |          |
| Nume utilizator: internet.vodafone.ro               | 1        |
| Parolă: vodafone                                    | ]        |
| 🔲 Solicitare detalii autentifica <u>r</u> e         |          |
|                                                     |          |
| <u>o</u> k                                          | Revocare |

VI. Apasă apoi butonul **OK**, care te va readuce în fereastra **Priorități**, unde vei vedea și profilul nou creat.

VII. Accesează meniul Stare din cadrul aplicației și apasă Conectare.

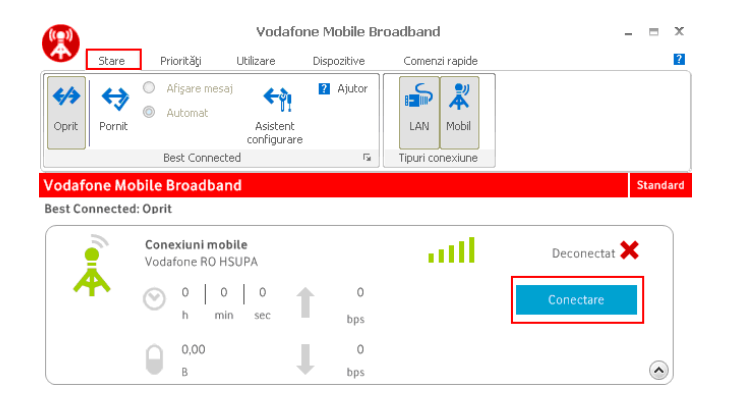

# II. LED-ul stick-ului USB

LED-ul de pe stick-ul USB indică tipul de rețea mobilă găsită și starea conexiunii la rețeaua respectivă.

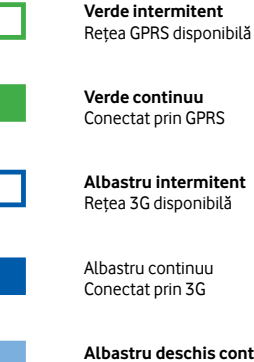

Albastru deschis continuu Conectat prin 3G Broadband

### Calitatea semnalului

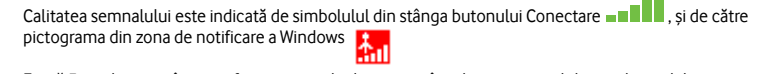

Există 5 niveluri, cu cât sunt afișate mai multe bare, cu atât calitatea semnalului rețelei mobile este mai bună.

Pentru a te putea conecta este nevoie de cel puțin o bară.

Important! Calitatea semnalului nu influențează viteza de conectare.

## Indicații și sfaturi

| Descrierea problemei                                                                             | Cauze posibile                                                                                             | Rezolvarea problemei                                                                                                    |
|--------------------------------------------------------------------------------------------------|----------------------------------------------------------------------------------------------------|----------------------------------------------------------------------------------------------------|
| 1. Stick-ul USB nu<br>este recunoscut, nu<br>este afișat în lista de<br>dispozițive.             |                                                                                                    | <ul> <li>Click dreapta pe icon-ul My Computer,<br/>alege Manage și apoi accesează Device<br/>Manager (Manager Dispozitive).</li> </ul>                                                                                                |
| În aplicația Vodafone<br>Mobile Broadband în<br>Ecranul Principal apare<br>unul dintre mesajele: | Programul <b>Vodafone Mobile</b><br>Broadband nu a fost instalat<br>corespunzător.                         | • Extinde secțiunea Universal Serial<br>Bus Controllers (Controlere Universal<br>Serial Bus).                                                                                                    |
|                                                                                                  |                                                                                                    | Click dreapta pe USB Mass Storage     Device (Dispozitiv stocare USB) si                                                                                                    |
| Nu există dispozitiv                                                                             |                                                                                                    | selectați <b>Uninstall (Dezinstalare)</b> .                                                                                                    |
| Dispozitiv mobil                                                                                 |                                                                                                    | • Reintrodu stick-ul USB.                                                                                                    |
|                                                                                                  |                                                                                                    | <ul> <li>Instalează Vodafone Mobile Broadband.</li> </ul>                                                                                                    |
| Se caută dispozitivul                                                                            |                                                                                                    | <ul> <li>Restartează computerul.</li> </ul>                                                                                                    |
|                                                                                                  | Stick-ul USB nu este introdus sau<br>nu este conectat corespunzător.                                       | • Deconectează stick-ul USB.                                                                                                    |
|                                                                                                  |                                                                                                    | <ul> <li>Restartează computerul.</li> </ul>                                                                                                    |
|                                                                                                  |                                                                                                    | • Reintrodu stick-ul USB.                                                                                                    |
|                                                                                                  |                                                                                                    | <ul> <li>Poti vizualiza aplicațiile incompatibile<br/>găsite selectând fereastra Complex -<br/>butonul alege Opțiuni - Conflicte<br/>aplicație.</li> </ul>                                                                            |
|                                                                                                  | Vodafone Mobile Broadband<br>poate identifica alte aplicații<br>de conectare cu care intră în<br>conflict. | • Verifică pictogramele din zona de<br>notificare Windows sau deschide<br><b>Managerul de activități</b> Windows, lista<br><b>Procese</b> și serviciile aflate în execuție<br>pentru a depista programele care pot să<br>interfereze. |
|                                                                                                  |                                                                                                    | <ul> <li>Oprește aplicațiile suspecte și încearcă<br/>din nou.</li> </ul>                                                                                                    |

| Cauze posibile                                                                                                    | Rezolvarea problemei                                                                                                    |
|----------------------------------------------------------------------------------------------------|----------------------------------------------------------------------------------------------------|
| Dispozitivele conectate<br>la computer, cum ar fi<br>telefoanele mobile sau<br>cardurile de date, necesită<br>canale de comunicații<br>denumite porturi COM. | <ul> <li>Uneori, dispozitivele Bluetooth preiau<br/>controlul tuturor porturilor de comunicații<br/>disponibile și nu permit cardurilor de date să<br/>le utilizeze.</li> </ul>                                                                                                    |
|                                                                                                    | Dacă bănuiești că aceasta ar putea fi<br>problema, elimină dispozitivele Bluetooth și<br>încearcă din nou.                                                                                                    |
| Este posibil ca stick-ul USB să<br>fie defect.                                                                                                    | <ul> <li>Încearcă stick-ul USB și pe un alt calculator,<br/>dacă în continuare stick-ul USB nu este<br/>recunoscut vino cu modernul însoțit de<br/>certificatul de garanție și factura fiscală la<br/>unul din magazinele Vodafone.</li> </ul>                                                                                         |
| Configurarea sistemului<br>de operare nu este<br>corespunzătoare.                                                                                            | Selectează Vodafone Mobile Broadband<br>din meniul Start al Windows-ului sau dă dublu<br>click pe icon-ul aflat pe desktop                                                                                                    |
|                                                                                                    | • Dezinstalează și reinstalează aplicația<br>Vodafone Mobile Broadband.                                                                                                    |
|                                                                                                    | <ul> <li>Trebuie dezinstalată orice altă aplicație<br/>a unui modem instalat anterior.</li> </ul>                                                                                                    |
|                                                                                                    | Verifică daca modemul este conectat.                                                                                                    |
| Stick-ul USB nu este introdus                                                                                                    | • Deconectează stick-ul USB.                                                                                                    |
| corespunzător.                                                                                                    | • Conectează stick-ul USB pe un alt port de USB.                                                                                                    |
|                                                                                                    | <b>*</b>                                                                                                    |
|                                                                                                    | Cauze posibile Dispozitivele conectate la computer, cum ar fi telefoanele mobile sau cardurile de date, necesită canale de comunicații denumite porturi COM. Este posibil ca stick-ul USB să fie defect. Configurarea sistemului de operare nu este corespunzătoare. Stick-ul USB nu este introdus sau nu este conectat corespunzător. |

| escrierea problemei                                               | Cauze posibile                                                                              | Rezolvarea problemei                                                                                                    |
|-------------------------------------------------------------------|---------------------------------------------------------------------------------------------|----------------------------------------------------------------------------------------------------|
| toqua                                                             |                                                                                             | <ul> <li>Verifică dacă cartela SIM este introdusă<br/>corect în stick-ul USB, conform desenului<br/>de pe uportul cartelei SIM</li> </ul>                                                                                |
| duceți cartela SIM                                                | Cartela SIM nu este introdusă<br>sau este introdusă incorect.<br>Semnalul este foarte slab. | Verifică cartela SIM în alt aparat ex.<br>telefon mobil, alt stick USB.                                                                                                    |
| Nu există rețea                                                   |                                                                                             | <ul> <li>În cazul în care telefonul mobil nu<br/>recunoaste cartela SIM atunci trebuie</li> </ul>                                                                                                    |
|                                                                   |                                                                                             | făcută o schimbare a SIM-ului.                                                                                                    |
|                                                                   |                                                                                             | Mobile Broadband meniul Priorități în<br>fereastra Complex.                                                                                                    |
|                                                                   |                                                                                             | <ul> <li>Alege Mobile din grupul Selectare<br/>rețea. Aplicația afișează toate rețelele<br/>mobile disponibile în zona în care te afli în<br/>fereastra Selectare rețea mobilă.</li> </ul>                               |
|                                                                   |                                                                                             | • Apasă butonul <b>Selectare</b> din dreptul<br>rețelei <b>Vodafone RO GPRS/Vodafone</b><br><b>RO 3G.</b>                                                                                                    |
|                                                                   | Locația unde te afli nu este în<br>zona de acoperire a unei rețele<br>mobile.               | <ul> <li>Deplasează-te în altă zonă, dacă ești<br/>într-o clădire, mergi mai aproape de o<br/>fereastră.</li> </ul>                                                                                                    |
|                                                                   | Te afli într-o clădire cu<br>pereți masivi, care blochează<br>conexiunile mobile.           | <ul> <li>Dacă semnalul lipsește în continuare,<br/>contactează-ne la *222 deoarece este<br/>posibil să existe o problemă de rețea în<br/>locația în care te afli.</li> </ul>                                             |
| 4. Erori de conectare<br>Cod Eroare RAS 635<br>Cod Eroare RAS 619 | În majoritatea cazurilor este<br>o problema de autentificare.<br>Profilul de conectare nu   | • Accesează aplicația Vodafone Mobile<br>Broadband.                                                                                                    |
|                                                                   | corespunde cu tipul de serviciu<br>folosit <b>(Abonament-Cartela</b><br>Internet).          | <ul> <li>Accesează meniul 🍼 şi alege</li> <li>Opțiuni ar la Tip cont alege Preplătit<br/>sau Abonament în funcție de serviciul pe<br/>care îl utilizezi Cartela Internet, respectiv<br/>abonament de laternet</li> </ul> |